## Using VSSC and Reading the Status of Allowance

Kari Points, Director Research Operations - Iowa City Antonio Laracuente, Director Field Operations - ORD

June 23, 2022

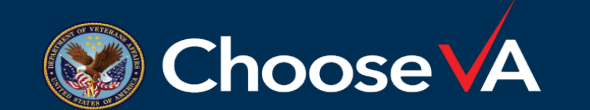

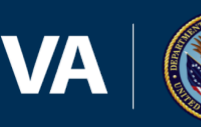

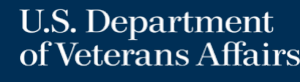

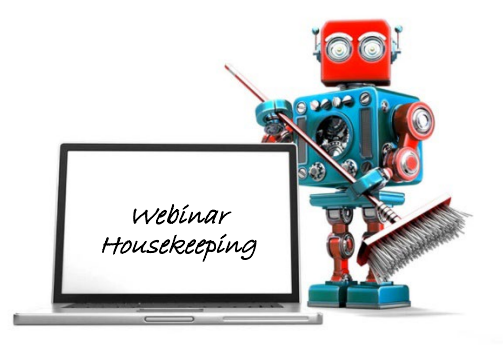

- A recording of this session and the associated handouts will be available on ORPP&E's Education and Training website approximately one-week post-webinar
- An archive of all ORPP&E webinars can be found here: https://www.research.va.gov/programs/or

ppe/education/webinars/archives.cfm

- $\checkmark$  Please use the Q&A feature to submit questions.
  - ✓ Please do not use Chat to send in questions.
  - ✓ Be sure to send questions to "All panelists".

 ✓ We would be ever so grateful if you would complete the post-webinar evaluation survey that pops up once you exit the webinar.

Experiencing sound issues – you can call in using the number included on the handouts and on your registration confirmation email that you received.

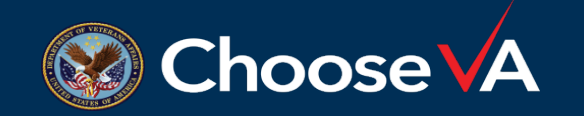

For questions, please use Q&A box and address to "All Panelists." All Webinars will be recorded and posted within one week.

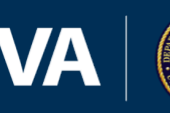

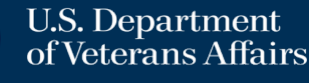

- Provide guidance on accessing and utilizing Reports from VSSC
- Explain how to delve into the different reports to extract the answers you need

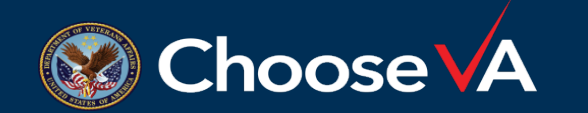

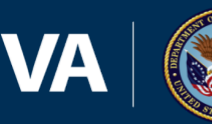

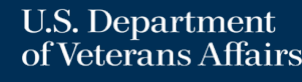

### Important Point about VSSC

- Read Only Data
- Downloadable best to download to CSV
- Play around with the reports to learn

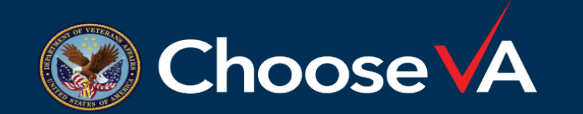

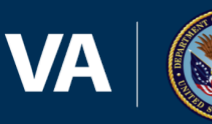

### VSSC – Accessing

- <u>VSSC VHA Support Service Center (va.gov)</u> Access to <u>all employees</u> with VA accounts
  - Select Finance
  - 3 Different Options: FMS, Budget, PAID
  - 5 different reports that we will talk about today
    - SOA (Status of Allowance)
    - F20D Daily Expenditure Report
    - Open Orders
    - JVLT
    - PAID
  - Remember FMS is the true cost and is what is reflected in the accounting system. VSSC is a tool to show that data.

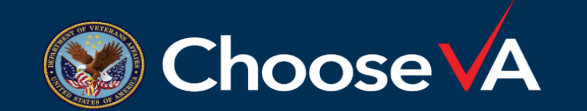

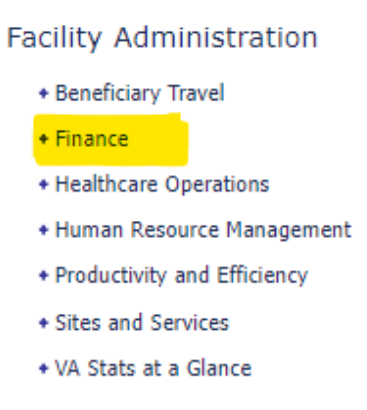

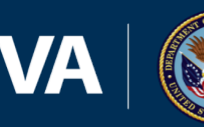

#### Main menus to select from

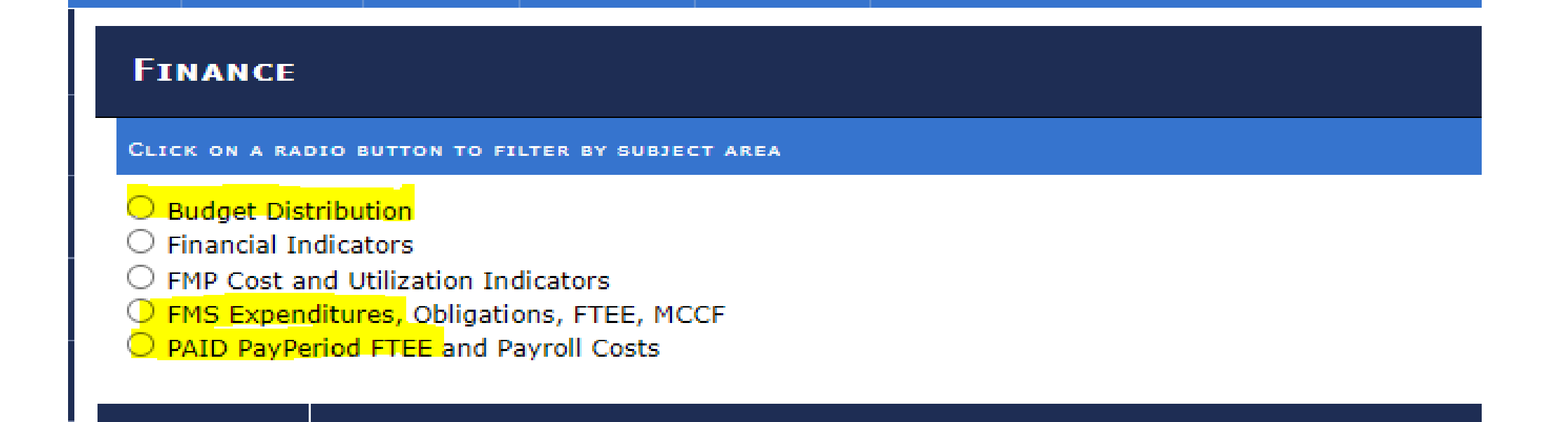

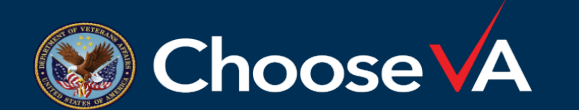

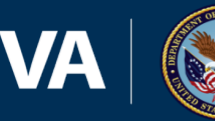

#### Budget Reports - SOA

#### FINANCE ... BUDGET DISTRIBUTION

CLICK ON A RADIO BUTTON TO FILTER BY SUBJECT AREA

#### Budget Distribution

- O Financial Indicators
- FMP Cost and Utilization Indicators
- FMS Expenditures, Obligations, FTEE, MCCF
- PAID PayPeriod FTEE and Payroll Costs

| Туре  | PRODUCT NAME                                     |
|-------|--------------------------------------------------|
|       | Budget Reports                                   |
| 0     | Facility Monthly Status of Allowance             |
| 0     | Homeless Finance Report                          |
|       | Operations Report                                |
| . and | SOA Daily Budget Distribution                    |
|       | SOA Monthly Cube                                 |
| 0     | Status of Allowance (SOA) Create Reports (Daily) |

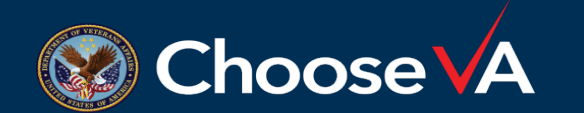

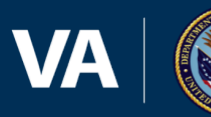

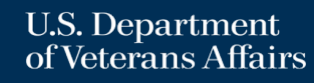

### SOA Report (cont)

|        | Summary Level            | Station 🗸                           | Finest Breakout Level   | Station 🗸                           |
|--------|--------------------------|-------------------------------------|-------------------------|-------------------------------------|
|        | Select Station/VISN/Natl | (V07) (508) Atlanta, GA HCS         | Select Fund             | 0161A1-MEDICAL & PROSTHETIC         |
|        | Select BFY               | 2073,2022,2021,2020,2019,2018,2(    | Select Program Code     | 0160XP-MS ARP P.L.117-2, 8007(A)(1) |
|        | Select ACC No            | <all>,810010100-RESEARCH SUPF</all> | Break out separately by | 0161A5-MEDICAL&PROSTHETIC RESEAR    |
|        |                          |                                     |                         | 0161A7-MEDICAL & PROSTHETIC RES-LMT |
|        |                          |                                     |                         | 0161R1-RESEARCH NIH ARRA IAA VA     |
| ٧      | v entire SOA for         | Research                            |                         | 0161X1-MEDICAL RESEARCH-LMT1        |
| )<br>b | priation, you will       | want to select                      |                         | 0161X5-FMFRGNCY APPROP-RESEARCH     |
|        |                          | rr, Select Program                  |                         |                                     |

To view entire SOA for Research appropriation, you will want to select "Select All" for Select BFY, Select Program Code, Select ACC No, and Break out separately by. You can narrow it down by program and ACC code if you want to view only that specific information.

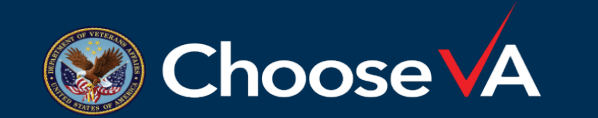

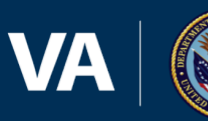

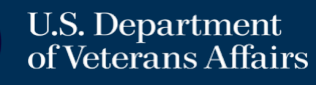

#### **FMS** Reports

#### FINANCE ... FMS EXPENDITURES, OBLIGATIONS, FTEE, MCCF

CLICK ON A RADIO BUTTON TO FILTER BY SUBJECT AREA

O Budget Distribution

○ Financial Indicators

EMP Cost and Utilization Indicators
 FMS Expenditures, Obligations, FTEE, MCCF

PAID PayPeriod FTEE and Payroll Costs

| Туре | PRODUCT NAME                                                   |
|------|----------------------------------------------------------------|
| 0    | 1358 Certification Sample                                      |
| 0    | Advanced Collections and Earnings                              |
| <▶   | Average Salary Report (FMS 830 887)                            |
| 0    | Cost Center Analysis (FMS 887)                                 |
| e    | Create Your Own Extract (Finance)                              |
| <₽   | F20D Daily Cube                                                |
| 0    | F20D-Daily Activity by Account Classification Code             |
| 0    | F700 Daily Project/Control Point Allotment Report              |
| 0    | F700 Monthly Project/Control Point Allotment Report            |
| 0    | F840 Collections with Dates                                    |
| 0    | F840 Create Report                                             |
| 0    | F850 Undelivered Orders for 300 Series Cost Centers            |
| 0    | F876-Work in Process/CapAssets Capitalization Report           |
| 0    | F876-Work in Process/CapAssets Capitalization Report-Completed |
| 0    | F892 + 8892 RSD Reports - Analysis of Open Documents           |
| 0    | F97D-Document Processing Report (Rejected)                     |
| 0    | Find Document ID or ACC No for FMS 830/887                     |
| 0    | FMS 827 Create Report                                          |
|      | FMS 827 Cube (General Ledger Accounts)                         |
| <₽   | FMS 830 (Expenditures and FTE)                                 |
| <♪   | FMS 830 887 Cube (Current Year Obligations)                    |
| 0    | FMS 830/887 Create Report V2                                   |
| 0    | FMS OBLL                                                       |
| 0    | FMS OBLL - Monthly                                             |
| 0    | FMS OBLL - Open Documents Only                                 |
| 0    | FMS OBLL - Search Open Documents by ACC                        |
| 0    | FMS OBLL Residual Balance Report                               |
| 0    | FMS to IFCAP Reconciliation                                    |
| 0    | FMS TOLT                                                       |
| 0    | General Ledger Trial Balance (GLTS) Report                     |
| 0    | Journal Voucher Line Table (JVLT)                              |

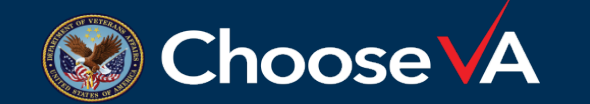

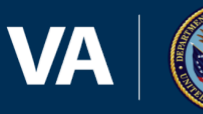

3

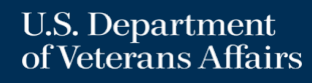

• The F20 report allows you to view obligations that have hit FMS on a daily basis. It also allows you to review obligations for a specific date range.

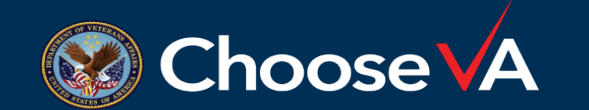

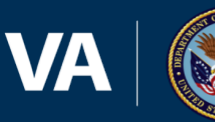

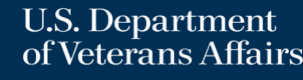

#### Output – F20 Report

#### Orange is normal Pay Green is PY Pay Blue is a reject

| Select FY<br>Select Facility                                      | 2022                  | ✓                                             | e                                    | ~                        | Select V<br>Select F    | /ISN       |              | 0161A1 MEDICAL & PROS |  |  |  |  |
|-------------------------------------------------------------------|-----------------------|-----------------------------------------------|--------------------------------------|--------------------------|-------------------------|------------|--------------|-----------------------|--|--|--|--|
| Select Beginning Date(Run Date)<br>Most Current Rundate Available | 5/13/2022             | 12:00:00 AN                                   | A 🗸 ]                                | ] 📾                      | Se <mark>l</mark> ect E | Ending Dat | e (Run Date) | 5/14/2022             |  |  |  |  |
| ⊲ < <u>1</u> of 1 >                                               | > >                   | U                                             | 100%                                 | ~                        |                         | 臣          |              | Find   Next           |  |  |  |  |
| F20D - I                                                          | Daily Activ<br>Date R | ity by Accor<br>ange: 5/13/202<br>VSSC Help D | unt Classi<br>12 - 5/14/202:<br>Jesk | fication C<br>2<br>Subse | ode                     |            |              |                       |  |  |  |  |

| Fund      | Station | A/0 | BFY | Run Date | Transaction<br>Date | ACC No      | Document ID    | BOC  | Cost<br>Ctr | Cost Ctr<br>(6 digit) | Vendor Name      | Budget Ceiling<br>Beginning<br>Balance | Ceiling<br>Adjustment<br>Amount | Budget Ceiling<br>Ending Balance | Obligati<br>Beginning |
|-----------|---------|-----|-----|----------|---------------------|-------------|----------------|------|-------------|-----------------------|------------------|----------------------------------------|---------------------------------|----------------------------------|-----------------------|
| 30161A1 ( | 12)     |     |     |          |                     |             |                |      |             |                       |                  |                                        |                                 |                                  |                       |
| 161A1     | 508     | 10  | 22  | 20220513 | 20220512            | 810010100   | CC 50821319043 | 2632 | 8101        | 810100                | U S BANK         | \$4,541,646.23                         | S0.00                           | \$4,541,646.23                   | \$1,5                 |
| 161A1     | 508     | 10  | 21  | 20220513 | 20220512            | 810010100   | SO 508D17020   | 2580 | 8101        | 810100                | SAGE BIONETWORKS | \$5,965,743.78                         | S0.00                           | \$5,965,743.78                   | \$5,0                 |
| 161A1     | 508     | 10  | 22  | 20220513 | 20220512            | 810010101   | PR 508PP09     | 11   | 8101        | 810100                |                  | \$1,884,566.58                         | 50.00                           | \$1,884,566.58                   | \$1,8                 |
| 161A1     | 508     | 10  | 21  | 20220513 | 20220512            | 820010101   | PR 508PP09     | 11   | 8124        | 812400                |                  | \$2,942,520.55                         | 50.00                           | \$2,942,520.55                   | \$2,9                 |
| 161A1     | 508     | 10  | 22  | 20220513 | 20220512            | 820010101   | PR 508PP09     | 11   | 8124        | 812400                |                  | \$4,135,646.68                         | S0.00                           | \$4,135,646.68                   | \$1,7                 |
| 161A1     | 508     | 10  | 22  | 20220513 | 20220512            | 840010101   | PR 508PP09     | 11   | 8134        | 813400                |                  | \$107,366.00                           | S0.00                           | \$107,366.00                     | S                     |
| 161A1     | 508     | 10  | 22  | 20220513 | 20220512            | 850010101   | PR 508PP09     | 11   | 8150        | 815000                |                  | \$776,767.07                           | S0.00                           | \$776,767.07                     | \$5                   |
| 161A1     | 508     | 10  | 22  | 20220513 | 20220512            | 860010101   | PR 508PP09     | 11   | 8150        | 815000                |                  | \$104,000.00                           | S0.00                           | \$104,000.00                     | S                     |
| 161A1     | 508     | 10  | 22  | 20220514 | 20220513            | 8 810010100 | CC 50821329026 | 2632 | 8119        | 811900                | U S BANK         | \$4,541,646.23                         | S0.00                           | \$4,541,646.23                   | \$1,5                 |
| 161A1     | 508     | 10  | 22  | 20220514 | 20220513            | 810010100   | CC 50821329042 | 2632 | 8101        | 810100                | U S BANK         | \$4,541,646.23                         | 50.00                           | \$4,541,646.23                   | \$1,5                 |
| 161A1     | 508     | 10  | 22  | 20220514 | 20220513            | 810010101   | PR 508PP09     | 11   | 8150        | 815000                |                  | \$1,884,566.58                         | 50.00                           | \$1,884,566.58                   | \$1.9                 |
| 161A1     | 508     | 10  | 22  | 20220514 | 20220513            | 850010100   | SA 508FC2279   |      |             |                       |                  | \$1,213.062.93                         | (\$205,000.00)                  | \$1,008,062.93                   | \$3                   |

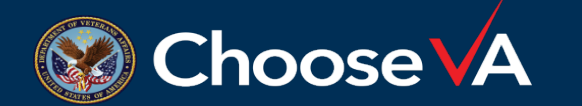

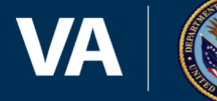

### FMS OBLL – Open Documents Only

 The FMS OBLL – Open Documents Only report shows you all open obligations going back as many years as you have open orders. It is critical to view this report, reach out to vendors for invoices that have not been submitted, and close out obligations once verified they are complete. In the example below, Select All has been selected for the Fund, BOC Series, Fiscal Year, Cost Center and ACC code. You can narrow these selections down depending on what you are looking for.

| Select VISN (old or new alignment) | V07                           | Select Facility   | (V07) (508) Atlanta, GA    |
|------------------------------------|-------------------------------|-------------------|----------------------------|
| Select Fund                        | 0161A1                        | Select BOC Series | 12,25,31                   |
| Select Budget Fiscal Year          | 18,19,20,21,22                | Select Cost Ctr   | 8101 ADMIN. & COMMON RESEA |
| Select ACC No                      | 810010100,820010100,840010100 |                   |                            |

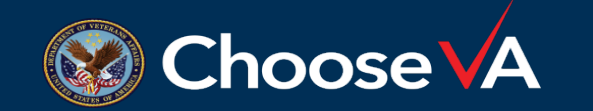

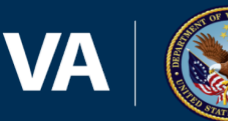

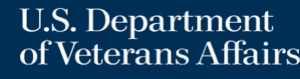

### FMS – Journal Voucher Line Table

• Useful for determining a TSP transaction that has hit a FCP. It will look like the following on the F20 daily activity report:

| Transaction Date | ACC No    | Document ID    | BOC | Cost Ctr | Cost Ctr (6<br>digit) | Vendor Name                | Obligations Beginning<br>Balance | Obligation<br>Adjustment Amount | Unobligated Ending<br>Balance |
|------------------|-----------|----------------|-----|----------|-----------------------|----------------------------|----------------------------------|---------------------------------|-------------------------------|
| 20210114         | 810034401 | PR 999TSP2104N | 11  | 8101     | 810100                | CURRENT EMPLOYEE RECV ONLY | \$410,605.29                     | \$3.99                          | \$282,197.72                  |

- Enter in your VISN, Facility, 0161A1 Fund, Select PR as Transaction Code and the accounting period you are looking in for the transaction. Then click on View Report.
- Once you locate the transaction, look at the description column and it will tell you the individual.

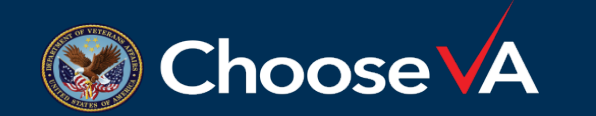

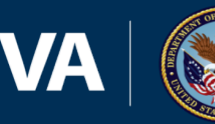

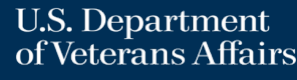

### PAID PayPeriod FTEE and Payroll Costs

#### FINANCE ... PAID PAYPERIOD FTEE AND PAYROLL COSTS

CLICK ON A RADIO BUTTON TO FILTER BY SUBJECT AREA

- O Budget Distribution
- Financial Indicators
- O FMP Cost and Utilization Indicators
- O FMS Expenditures, Obligations, FTEE, MCCF
- PAID PayPeriod FTEE and Payroll Costs

| Туре |                                                           | PRODUCT NAME |
|------|-----------------------------------------------------------|--------------|
| 0    | Bi-Weekly PAID Fiscal Create Report                       |              |
| •    | COIN 134 Cumulative or Non-Cumulative FTE                 |              |
| <▶   | PAID COIN 134 Cube (Pay Period FTEE)                      |              |
| <▶   | PAID Cube                                                 |              |
| <▶   | PAID GROSS 2 Net Cube (Pay Period FTEE and Payroll Costs) |              |
|      | PAID Gross to Net (Pay Period FTEE and Payroll Cost)      |              |
| ۲    | PAID/NORMAL Gross to Net Create Report                    |              |

- Gives you detail break out by grade, cost center, FCP etc.
- Useful to determine where anomalies are

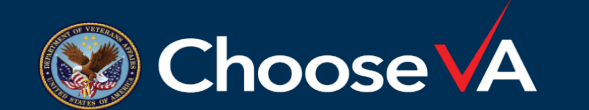

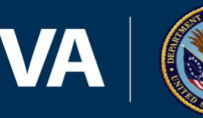

### Output – PAID report

|                                     | Select Paypenou                      | 09_22                                                                                                    |                                                             | <b>×</b>                                                                                                    |                                                                                                    |                                                                                                    |                                                                    |                                                                                                    |                                                                                             |                                                                                                    |                                                                                                    |                                                |                                                                                                    |                                                                                           | View                                                                                                    |
|-------------------------------------|--------------------------------------|----------------------------------------------------------------------------------------------------|-------------------------------------------------------------|----------------------------------------------------------------------------------------------------|----------------------------------------------------------------------------------------------------|----------------------------------------------------------------------------------------------------|--------------------------------------------------------------------|----------------------------------------------------------------------------------------------------|---------------------------------------------------------------------------------------------|----------------------------------------------------------------------------------------------------|----------------------------------------------------------------------------------------------------|------------------------------------------------|----------------------------------------------------------------------------------------------------|-------------------------------------------------------------------------------------------|----------------------------------------------------------------------------------------------------|
| Summary Level Station 🛩             | Select Station/VISN/N                | atl (508) M                                                                                                    | C ATLAN                                                     | ITA GA                                                                                                    |                                                                                                    |                                                                                                    |                                                                    |                                                                                                    |                                                                                             |                                                                                                    |                                                                                                    |                                                |                                                                                                    |                                                                                           |                                                                                                    |
| inest Breakout Level Station 👻      | Select Fund                          | 0161A1                                                                                                    | MEDICA                                                      | L & PROSTHETIC                                                                                                    |                                                                                                    |                                                                                                    |                                                                    |                                                                                                    |                                                                                             |                                                                                                    |                                                                                                    |                                                |                                                                                                    |                                                                                           |                                                                                                    |
| elect Grade 0,1,2,3,4,5,6,7,8,9,10, | 11,12,13,14,15 Select Occupational C | ode <all>,99</all>                                                                                                    | 999,0006,                                                   | 0017,0018 Safety                                                                                                    |                                                                                                    |                                                                                                    |                                                                    |                                                                                                    |                                                                                             |                                                                                                    |                                                                                                    |                                                |                                                                                                    |                                                                                           |                                                                                                    |
| Select Cost Center <a></a>          | LADMIN CEN Select BOC                | <all>,0</all>                                                                                                    | Unknowr                                                     | n, 1000-VCS ADM                                                                                                    |                                                                                                    |                                                                                                    |                                                                    |                                                                                                    |                                                                                             |                                                                                                    |                                                                                                    |                                                |                                                                                                    |                                                                                           |                                                                                                    |
| reak out separately by              | und Cost Ctr F                       |                                                                                                    |                                                             |                                                                                                    |                                                                                                    |                                                                                                    |                                                                    |                                                                                                    |                                                                                             |                                                                                                    |                                                                                                    |                                                |                                                                                                    |                                                                                           |                                                                                                    |
|                                     | Select Measures                      | 1101 Re                                                                                                    | gular Pay                                                   | 1102 Night Diffe                                                                                                    |                                                                                                    |                                                                                                    |                                                                    |                                                                                                    |                                                                                             |                                                                                                    |                                                                                                    |                                                |                                                                                                    |                                                                                           |                                                                                                    |
| < 1 of 2? > ▷                       | ८ 100% ◄ 🔲 ◄                         | e [                                                                                                    |                                                             | Find   Next                                                                                                    |                                                                                                    |                                                                                                    |                                                                    |                                                                                                    |                                                                                             |                                                                                                    |                                                                                                    |                                                |                                                                                                    |                                                                                           |                                                                                                    |
| ocument Map                         |                                      | PAID Repo                                                                                                    | ort as o                                                    | f Pay Period 09 22                                                                                                    |                                                                                                    |                                                                                                    |                                                                    |                                                                                                    |                                                                                             |                                                                                                    |                                                                                                    |                                                |                                                                                                    |                                                                                           |                                                                                                    |
|                                     | - 1950 -                             |                                                                                                    |                                                             |                                                                                                    |                                                                                                    |                                                                                                    |                                                                    |                                                                                                    |                                                                                             |                                                                                                    |                                                                                                    |                                                |                                                                                                    |                                                                                           |                                                                                                    |
| PAID_Create                         | Data I                               | )etinitions                                                                                                    | VSSC                                                        | Heln Desk                                                                                                    |                                                                                                    |                                                                                                    |                                                                    |                                                                                                    |                                                                                             |                                                                                                    |                                                                                                    |                                                |                                                                                                    |                                                                                           |                                                                                                    |
| 1100 Series                         |                                      |                                                                                                    |                                                             | Subscribe                                                                                                    |                                                                                                    |                                                                                                    |                                                                    |                                                                                                    |                                                                                             |                                                                                                    |                                                                                                    |                                                |                                                                                                    |                                                                                           |                                                                                                    |
| 1200 Series                         |                                      |                                                                                                    |                                                             |                                                                                                    |                                                                                                    |                                                                                                    |                                                                    |                                                                                                    |                                                                                             |                                                                                                    |                                                                                                    | ľ                                              | 11                                                                                                    |                                                                                           |                                                                                                    |
| Leave and Misc                      |                                      |                                                                                                    |                                                             |                                                                                                    |                                                                                                    |                                                                                                    | Fund                                                               | Dav                                                                                                    | Dov                                                                                         | TEI                                                                                                    | Tune                                                                                                    | VACAA                                          | Health                                                                                                    | Dow                                                                                       | 1101 Dom                                                                                                    |
| Parameters                          | Encility                             | Fund                                                                                                    | BOC                                                         | BOC I abel                                                                                                    | Cost Ctr Cost Ctr i abei                                                                                                    | Occupation Name                                                                                                    | Crade Ctrl                                                         | Papie                                                                                                    | Dian                                                                                        | Unit                                                                                                    | Appt                                                                                                    | Ind                                            | Code                                                                                                    | ID                                                                                        | Pay                                                                                                    |
| , diameters                         | ( dointy                             | - and                                                                                                    | 1000                                                        | Carlota Service C                                                                                                    |                                                                                                    |                                                                                                    | Orade Car                                                          | Dasis                                                                                                    | 1 Bent                                                                                      | Constant of                                                                                                    |                                                                                                    |                                                |                                                                                                    |                                                                                           |                                                                                                    |
|                                     | (508) MC ATLANTA GA                  | 0161A1                                                                                                    | 1001                                                        | ADMINISTRATIVE PERSONNEL NOT O                                                                                                    | 8101 ADMIN. & COMMON RESEARCH                                                                                                    | 0301 Miscellaneous Administration<br>and Program                                                                                                    | 003                                                                | 1                                                                                                    | A                                                                                           | 267                                                                                                    | 2                                                                                                    | N                                              | 112                                                                                                    | 1                                                                                         | \$2,15                                                                                                    |
|                                     | (508) MC ATLANTA GA                  | 0161A1<br>0161A1                                                                                                    | 1001<br>1001                                                | ADMINISTRATIVE PERSONNEL NOT O<br>ADMINISTRATIVE PERSONNEL NOT O                                                                                                    | 8101 ADMIN. & COMMON RESEARCH<br>8101 ADMIN. & COMMON RESEARCH                                                                                                    | 0301 Miscellaneous Administration<br>and Program<br>0340 Program Management                                                                                                    | 003                                                                | 1<br>1                                                                                                    | A<br>A                                                                                      | 267<br>267                                                                                                    | 2<br>1                                                                                                    | N<br>N                                         | 112<br>002                                                                                                    | 1                                                                                         | \$2,15<br>\$2,76                                                                                                    |
|                                     | (508) MC ATLANTA GA                  | 0161A1<br>0161A1<br>0161A1                                                                                                    | 1001<br>1001<br>1001                                        | ADMINISTRATIVE PERSONNEL NOT O<br>ADMINISTRATIVE PERSONNEL NOT O<br>ADMINISTRATIVE PERSONNEL NOT O                                                                                                    | 8101         ADMIN. & COMMON RESEARCH           8101         ADMIN. & COMMON RESEARCH           8101         ADMIN. & COMMON RESEARCH                                                                                                    | 0301 Miscellaneous Administration<br>and Program<br>0340 Program Management<br>0341 Administrative Officer                                                                                                    | 003                                                                | 1<br>1<br>1                                                                                                    | A<br>A<br>A                                                                                 | 267<br>267<br>262                                                                                                    | 2<br>1<br>H                                                                                                    | N<br>N<br>N                                    | 112<br>002<br>111                                                                                                    | 1<br>2<br>3                                                                               | \$2,15<br>\$2,76<br>\$3,11                                                                                                    |
|                                     | (508) MC ATLANTA GA                  | 0161A1<br>0161A1<br>0161A1<br>0161A1                                                                                                    | 1001<br>1001<br>1001<br>1001                                | ADMINISTRATIVE PERSONNEL NOT O<br>ADMINISTRATIVE PERSONNEL NOT O<br>ADMINISTRATIVE PERSONNEL NOT O<br>ADMINISTRATIVE PERSONNEL NOT O                                                                                                    | 8101 ADMIN. & COMMON RESEARCH<br>8101 ADMIN. & COMMON RESEARCH<br>8101 ADMIN. & COMMON RESEARCH<br>8101 ADMIN. & COMMON RESEARCH                                                                                                    | 0301 Miscellaneous Administration<br>and Program<br>0340 Program Management<br>0341 Administrative Officer<br>0560 Budget Analysis                                                                                                    | 003 003 003 003 003                                                | 1<br>1<br>1<br>1                                                                                                    | A<br>A<br>A<br>A                                                                            | 267<br>267<br>262<br>267                                                                                                   | 2<br>1<br>H<br>1                                                                                                    | N<br>N<br>N                                    | 112<br>002<br>111<br>F81                                                                                                    | 1<br>2<br>3<br>4                                                                          | \$2,15<br>\$2,76<br>\$3,11<br>\$1,86                                                                                                    |
|                                     | (508) MC ATLANTA GA                  | 0161A1<br>0161A1<br>0161A1<br>0161A1<br>0161A1                                                                                           | 1001<br>1001<br>1001<br>1001<br>1001                        | ADMINISTRATIVE PERSONNEL NOT O<br>ADMINISTRATIVE PERSONNEL NOT O<br>ADMINISTRATIVE PERSONNEL NOT O<br>ADMINISTRATIVE PERSONNEL NOT O<br>ADMINISTRATIVE PERSONNEL NOT O                                                                                                    | 8101         ADMIN. & COMMON RESEARCH           8101         ADMIN. & COMMON RESEARCH           8101         ADMIN. & COMMON RESEARCH           8101         ADMIN. & COMMON RESEARCH           8101         ADMIN. & COMMON RESEARCH           8101         ADMIN. & COMMON RESEARCH           8101         ADMIN. & COMMON RESEARCH                                                                                                    | 0301 Miscellaneous Administration<br>and Program<br>0340 Program Management<br>0341 Administrative Officer<br>0560 Budget Analysis<br>0601 General Health Science                                                                                                    | 003<br>003<br>003<br>003<br>003<br>003<br>003                      | 1<br>1<br>1<br>1<br>1<br>1                                                                                                    | A<br>A<br>A<br>A<br>A<br>A                                                                  | 267<br>267<br>262<br>267<br>263                                                                                            | 2<br>1<br>H<br>1<br>T                                                                                                    | N<br>N<br>N<br>N                               | 112<br>002<br>111<br>F81<br>105                                                                                                   | 1<br>2<br>3<br>4<br>5                                                                     | \$2,15<br>\$2,76<br>\$3,11<br>\$1,86<br>\$1,34                                                                                                    |
|                                     | (508) MC ATLANTA GA                  | 0161A1<br>0161A1<br>0161A1<br>0161A1<br>0161A1<br>0161A1                                                                                 | 1001<br>1001<br>1001<br>1001<br>1001<br>1001                | ADMINISTRATIVE PERSONNEL NOT O<br>ADMINISTRATIVE PERSONNEL NOT O<br>ADMINISTRATIVE PERSONNEL NOT O<br>ADMINISTRATIVE PERSONNEL NOT O<br>ADMINISTRATIVE PERSONNEL NOT O<br>ADMINISTRATIVE PERSONNEL NOT O                                                                                                    | 8101         ADMIN. & COMMON RESEARCH           8101         ADMIN. & COMMON RESEARCH           8101         ADMIN. & COMMON RESEARCH           8101         ADMIN. & COMMON RESEARCH           8101         ADMIN. & COMMON RESEARCH           8101         ADMIN. & COMMON RESEARCH           8101         ADMIN. & COMMON RESEARCH           8101         ADMIN. & COMMON RESEARCH                                                                                                    | 0301 Miscellaneous Administration<br>and Program<br>0340 Program Management<br>0341 Administrative Officer<br>0560 Budget Analysis<br>0601 General Health Science<br>0690 Industrial Hygiene                                                                                                    | 003<br>003<br>003<br>003<br>003<br>003<br>003<br>003               | 1<br>1<br>1<br>1<br>1<br>1<br>1<br>1                                                                                                    | A<br>A<br>A<br>A<br>A<br>A                                                                  | 267<br>267<br>262<br>267<br>263<br>267                                                                                     | 2<br>1<br>H<br>1<br>T<br>2                                                                                                    | N<br>N<br>N<br>N                               | 112<br>002<br>111<br>F81<br>105<br>F83                                                                                            | 1<br>2<br>3<br>4<br>5<br>6                                                                | \$2,15<br>\$2,76<br>\$3,11<br>\$1,86<br>\$1,34<br>\$2,25                                                                                                    |
|                                     | (508) MC ATLANTA GA                  | 0161A1<br>0161A1<br>0161A1<br>0161A1<br>0161A1<br>0161A1<br>0161A1                                                                       | 1001<br>1001<br>1001<br>1001<br>1001<br>1001<br>1001        | ADMINISTRATIVE PERSONNEL NOT O<br>ADMINISTRATIVE PERSONNEL NOT O<br>ADMINISTRATIVE PERSONNEL NOT O<br>ADMINISTRATIVE PERSONNEL NOT O<br>ADMINISTRATIVE PERSONNEL NOT O<br>ADMINISTRATIVE PERSONNEL NOT O                                                                                                    | 8101         ADMIN. & COMMON RESEARCH           8101         ADMIN. & COMMON RESEARCH           8101         ADMIN. & COMMON RESEARCH           8101         ADMIN. & COMMON RESEARCH           8101         ADMIN. & COMMON RESEARCH           8101         ADMIN. & COMMON RESEARCH           8101         ADMIN. & COMMON RESEARCH           8101         ADMIN. & COMMON RESEARCH           8101         ADMIN. & COMMON RESEARCH           8101         ADMIN. & COMMON RESEARCH                                                                                                    | 0301 Miscellaneous Administration<br>and Program<br>0340 Program Management<br>0341 Administrative Officer<br>0560 Budget Analysis<br>0601 General Health Science<br>0690 Industrial Hygiene<br>1105 Purchasing                                                                                                    | 003<br>003<br>003<br>003<br>003<br>003<br>003<br>003<br>003        | 1<br>1<br>1<br>1<br>1<br>1<br>1<br>1<br>1                                                                                                    | A<br>A<br>A<br>A<br>A<br>A<br>A<br>A                                                        | 267<br>267<br>262<br>267<br>263<br>267<br>267                                                                              | 2<br>1<br>H<br>1<br>T<br>2<br>D                                                                                                    | N<br>N<br>N<br>N<br>N<br>N                     | 112<br>002<br>111<br>F81<br>105<br>F83<br>Y81                                                                                     | 1<br>2<br>3<br>4<br>5<br>6<br>7                                                           | \$2,15<br>\$2,76<br>\$3,11<br>\$1,86<br>\$1,34<br>\$2,25<br>\$1,47                                                                                                    |
|                                     | (508) MC ATLANTA GA                  | 0161A1<br>0161A1<br>0161A1<br>0161A1<br>0161A1<br>0161A1<br>0161A1<br>0161A1                                                             | 1001<br>1001<br>1001<br>1001<br>1001<br>1001<br>1001<br>100 | ADMINISTRATIVE PERSONNEL NOT O<br>ADMINISTRATIVE PERSONNEL NOT O<br>ADMINISTRATIVE PERSONNEL NOT O<br>ADMINISTRATIVE PERSONNEL NOT O<br>ADMINISTRATIVE PERSONNEL NOT O<br>ADMINISTRATIVE PERSONNEL NOT O<br>ADMINISTRATIVE PERSONNEL NOT O                                                                                                    | 8101         ADMIN. & COMMON RESEARCH           8101         ADMIN. & COMMON RESEARCH           8101         ADMIN. & COMMON RESEARCH           8101         ADMIN. & COMMON RESEARCH           8101         ADMIN. & COMMON RESEARCH           8101         ADMIN. & COMMON RESEARCH           8101         ADMIN. & COMMON RESEARCH           8101         ADMIN. & COMMON RESEARCH           8101         ADMIN. & COMMON RESEARCH           8101         ADMIN. & COMMON RESEARCH           8101         ADMIN. & COMMON RESEARCH                                                                                                    | 0301 Miscellaneous Administration<br>and Program<br>0340 Program Management<br>0341 Administrative Officer<br>0560 Budget Analysis<br>0601 General Health Science<br>0690 Industrial Hygiene<br>1105 Purchasing<br>1529 Mathematical Statistician                                                                                                    | 003<br>003<br>003<br>003<br>003<br>003<br>003<br>003<br>003<br>003 | 1<br>1<br>1<br>1<br>1<br>1<br>1<br>1<br>1<br>1<br>1                                                                                                    | A<br>A<br>A<br>A<br>A<br>A<br>A<br>A                                                        | 267<br>267<br>262<br>267<br>263<br>267<br>267<br>267                                                                       | 2<br>1<br>H<br>1<br>T<br>2<br>D<br>8                                                                                                    | N<br>N<br>N<br>N<br>N<br>N                     | 112<br>002<br>111<br>F81<br>105<br>F83<br>Y81<br>002                                                                              | 1<br>2<br>3<br>4<br>5<br>6<br>7<br>8                                                      | \$2,15<br>\$2,76<br>\$3,11<br>\$1,86<br>\$1,34<br>\$2,25<br>\$1,47<br>\$2,33                                                                                                    |
|                                     | (508) MC ATLANTA GA                  | 0161A1<br>0161A1<br>0161A1<br>0161A1<br>0161A1<br>0161A1<br>0161A1<br>0161A1<br>0161A1                                                   | 1001<br>1001<br>1001<br>1001<br>1001<br>1001<br>1001<br>100 | ADMINISTRATIVE PERSONNEL NOT O<br>ADMINISTRATIVE PERSONNEL NOT O<br>ADMINISTRATIVE PERSONNEL NOT O<br>ADMINISTRATIVE PERSONNEL NOT O<br>ADMINISTRATIVE PERSONNEL NOT O<br>ADMINISTRATIVE PERSONNEL NOT O<br>ADMINISTRATIVE PERSONNEL NOT O<br>ADMINISTRATIVE PERSONNEL NOT O                                                                                                    | 8101         ADMIN. & COMMON RESEARCH           8101         ADMIN. & COMMON RESEARCH           8101         ADMIN. & COMMON RESEARCH           8101         ADMIN. & COMMON RESEARCH           8101         ADMIN. & COMMON RESEARCH           8101         ADMIN. & COMMON RESEARCH           8101         ADMIN. & COMMON RESEARCH           8101         ADMIN. & COMMON RESEARCH           8101         ADMIN. & COMMON RESEARCH           8101         ADMIN. & COMMON RESEARCH           8101         ADMIN. & COMMON RESEARCH           8101         ADMIN. & COMMON RESEARCH           8103         BIOMEDICAL RESEARCH PROJECT                                                                                                    | 0301 Miscellaneous Administration<br>and Program<br>0340 Program Management<br>0341 Administrative Officer<br>0560 Budget Analysis<br>0601 General Health Science<br>0690 Industrial Hygiene<br>1105 Purchasing<br>1529 Mathematical Statistician<br>0404 Biological Science Technician                                                                                                    | 003<br>003<br>003<br>003<br>003<br>003<br>003<br>003<br>003<br>003 | Doss         1           1         1           1         1           1         1           1         1           1         1           1         1           1         1           1         1           1         1                                                                                                    | A<br>A<br>A<br>A<br>A<br>A<br>A<br>A<br>A                                                   | 267<br>267<br>262<br>263<br>263<br>267<br>267<br>267<br>260                                                                | 2<br>1<br>H<br>1<br>T<br>2<br>D<br>8<br>8                                                                                                    | N<br>N<br>N<br>N<br>N<br>N<br>N                | 112<br>002<br>111<br>F81<br>105<br>F83<br>Y81<br>002<br>002                                                                       | 1<br>2<br>3<br>4<br>5<br>6<br>7<br>8<br>9                                                 | \$2,15<br>\$2,76<br>\$3,11<br>\$1,86<br>\$1,34<br>\$2,25<br>\$1,47<br>\$2,33<br>\$1,15                                                                                                    |
|                                     | (508) MC ATLANTA GA                  | 0161A1<br>0161A1<br>0161A1<br>0161A1<br>0161A1<br>0161A1<br>0161A1<br>0161A1<br>0161A1                                                   | 1001<br>1001<br>1001<br>1001<br>1001<br>1001<br>1001<br>100 | ADMINISTRATIVE PERSONNEL NOT O<br>ADMINISTRATIVE PERSONNEL NOT O<br>ADMINISTRATIVE PERSONNEL NOT O<br>ADMINISTRATIVE PERSONNEL NOT O<br>ADMINISTRATIVE PERSONNEL NOT O<br>ADMINISTRATIVE PERSONNEL NOT O<br>ADMINISTRATIVE PERSONNEL NOT O<br>ADMINISTRATIVE PERSONNEL NOT O<br>ADMINISTRATIVE PERSONNEL NOT O                                                                                                    | 8101         ADMIN. & COMMON RESEARCH           8101         ADMIN. & COMMON RESEARCH           8101         ADMIN. & COMMON RESEARCH           8101         ADMIN. & COMMON RESEARCH           8101         ADMIN. & COMMON RESEARCH           8101         ADMIN. & COMMON RESEARCH           8101         ADMIN. & COMMON RESEARCH           8101         ADMIN. & COMMON RESEARCH           8101         ADMIN. & COMMON RESEARCH           8101         ADMIN. & COMMON RESEARCH           8101         ADMIN. & COMMON RESEARCH           8101         ADMIN. & COMMON RESEARCH           8103         BIOMEDICAL RESEARCH PROJECT           8109         OTHER DESIGNATED RESEARCH                                                                                                    | 0301 Miscellaneous Administration<br>and Program<br>0340 Program Management<br>0341 Administrative Officer<br>0560 Budget Analysis<br>0661 General Health Science<br>0690 Industrial Hygiene<br>1105 Purchasing<br>1529 Mathematical Statistician<br>0404 Biological Science Technician<br>0660 General Health Science                                                                                                    | 003<br>003<br>003<br>003<br>003<br>003<br>003<br>003<br>003<br>003 | 1<br>1<br>1<br>1<br>1<br>1<br>1<br>1<br>1<br>1<br>1<br>1<br>1<br>1<br>1                                                                                                    | A<br>A<br>A<br>A<br>A<br>A<br>A<br>A<br>A<br>A<br>A<br>A<br>A<br>A                          | 267<br>267<br>262<br>267<br>263<br>267<br>267<br>267<br>260<br>260                                                         | 2<br>1<br>H<br>1<br>T<br>2<br>D<br>8<br>8<br>8<br>6                                                                                                    | N<br>N<br>N<br>N<br>N<br>N<br>N<br>N<br>N      | 112<br>002<br>111<br>F81<br>105<br>F83<br>Y81<br>002<br>002<br>311                                                                | 1<br>2<br>3<br>4<br>5<br>6<br>7<br>8<br>9<br>9                                            | \$2,15<br>\$2,76<br>\$3,11<br>\$1,86<br>\$1,34<br>\$2,25<br>\$1,47<br>\$2,33<br>\$1,15<br>\$3,21                                                                                                    |
|                                     | (508) MC ATLANTA GA                  | 0161A1<br>0161A1<br>0161A1<br>0161A1<br>0161A1<br>0161A1<br>0161A1<br>0161A1<br>0161A1<br>0161A1                                         | 1001<br>1001<br>1001<br>1001<br>1001<br>1001<br>1001<br>100 | ADMINISTRATIVE PERSONNEL NOT O<br>ADMINISTRATIVE PERSONNEL NOT O<br>ADMINISTRATIVE PERSONNEL NOT O<br>ADMINISTRATIVE PERSONNEL NOT O<br>ADMINISTRATIVE PERSONNEL NOT O<br>ADMINISTRATIVE PERSONNEL NOT O<br>ADMINISTRATIVE PERSONNEL NOT O<br>ADMINISTRATIVE PERSONNEL NOT O<br>ADMINISTRATIVE PERSONNEL NOT O<br>ADMINISTRATIVE PERSONNEL NOT O<br>ADMINISTRATIVE PERSONNEL NOT O                                                                                                    | 8101         ADMIN. & COMMON RESEARCH           8101         ADMIN. & COMMON RESEARCH           8101         ADMIN. & COMMON RESEARCH           8101         ADMIN. & COMMON RESEARCH           8101         ADMIN. & COMMON RESEARCH           8101         ADMIN. & COMMON RESEARCH           8101         ADMIN. & COMMON RESEARCH           8101         ADMIN. & COMMON RESEARCH           8101         ADMIN. & COMMON RESEARCH           8101         ADMIN. & COMMON RESEARCH           8101         ADMIN. & COMMON RESEARCH           8103         BIOMEDICAL RESEARCH PROJECT           8109         OTHER DESIGNATED RESEARCH           8109         OTHER DESIGNATED RESEARCH                                                                                                    | 0301 Miscellaneous Administration<br>and Program<br>0340 Program Management<br>0341 Administrative Officer<br>0560 Budget Analysis<br>0601 General Health Science<br>0690 Industrial Hygiene<br>1105 Purchasing<br>1529 Mathematical Statistician<br>0404 Biological Science Technician<br>0601 General Health Science<br>0854 Computer Engineering                                                                                                    | 003<br>003<br>003<br>003<br>003<br>003<br>003<br>003<br>003<br>003 | Down         I           1         1           1         1           1         1           1         1           1         1           1         1           1         1           1         1           1         1           1         1           1         1           1         1           1         1                                                                                                    | A<br>A<br>A<br>A<br>A<br>A<br>A<br>A<br>A<br>A<br>A<br>A<br>A<br>A<br>A<br>A                | 267<br>262<br>267<br>263<br>263<br>267<br>267<br>267<br>260<br>260<br>260                                                  | 2<br>1<br>H<br>1<br>Z<br>D<br>8<br>8<br>8<br>6<br>8<br>8                                                                                                    | N<br>N<br>N<br>N<br>N<br>N<br>N<br>N<br>N<br>N | 112<br>002<br>111<br>F81<br>105<br>F83<br>Y81<br>002<br>002<br>311<br>105                                                         | 1<br>2<br>3<br>4<br>5<br>6<br>7<br>8<br>9<br>9<br>10<br>11                                | \$2,15<br>\$2,76<br>\$3,11<br>\$1,86<br>\$1,34<br>\$2,25<br>\$1,47<br>\$2,33<br>\$1,15<br>\$3,21<br>\$3,40                                                                                                    |
|                                     | (508) MC ATLANTA GA                  | 0161A1<br>0161A1<br>0161A1<br>0161A1<br>0161A1<br>0161A1<br>0161A1<br>0161A1<br>0161A1<br>0161A1<br>0161A1                               | 1001<br>1001<br>1001<br>1001<br>1001<br>1001<br>1001<br>100 | ADMINISTRATIVE PERSONNEL NOT O<br>ADMINISTRATIVE PERSONNEL NOT O<br>ADMINISTRATIVE PERSONNEL NOT O<br>ADMINISTRATIVE PERSONNEL NOT O<br>ADMINISTRATIVE PERSONNEL NOT O<br>ADMINISTRATIVE PERSONNEL NOT O<br>ADMINISTRATIVE PERSONNEL NOT O<br>ADMINISTRATIVE PERSONNEL NOT O<br>ADMINISTRATIVE PERSONNEL NOT O<br>ADMINISTRATIVE PERSONNEL NOT O<br>ADMINISTRATIVE PERSONNEL NOT O<br>ADMINISTRATIVE PERSONNEL NOT O<br>ADMINISTRATIVE PERSONNEL NOT O                                                                                                    | 8101         ADMIN. & COMMON RESEARCH           8101         ADMIN. & COMMON RESEARCH           8101         ADMIN. & COMMON RESEARCH           8101         ADMIN. & COMMON RESEARCH           8101         ADMIN. & COMMON RESEARCH           8101         ADMIN. & COMMON RESEARCH           8101         ADMIN. & COMMON RESEARCH           8101         ADMIN. & COMMON RESEARCH           8101         ADMIN. & COMMON RESEARCH           8101         ADMIN. & COMMON RESEARCH           8101         ADMIN. & COMMON RESEARCH           8101         ADMIN. & COMMON RESEARCH           8103         BIOMEDICAL RESEARCH PROJECT           8109         OTHER DESIGNATED RESEARCH           8109         OTHER DESIGNATED RESEARCH           8124         ALL OTHER INTRA-REHAB & R & D                                                                                                    | 0301 Miscellaneous Administration<br>and Program<br>0340 Program Management<br>0341 Administrative Officer<br>0560 Budget Analysis<br>0601 General Health Science<br>0690 Industrial Hygiene<br>1105 Purchasing<br>1529 Mathematical Statistician<br>0404 Biological Science Technician<br>0601 General Health Science<br>0854 Computer Engineering<br>0498 Biological Science Student                                                                                                    | 003<br>003<br>003<br>003<br>003<br>003<br>003<br>003<br>003<br>003 | Dask         1           1         1           1         1           1         1           1         1           1         1           1         1           1         1           1         1           1         1           1         1           1         1           1         1           1         1                                                                                                    | A<br>A<br>A<br>A<br>A<br>A<br>A<br>A<br>A<br>A<br>A<br>A<br>A<br>A<br>A<br>A<br>A<br>A      | 267<br>262<br>267<br>263<br>263<br>267<br>267<br>267<br>260<br>260<br>260<br>260                                           | 2<br>1<br>H<br>1<br>Z<br>D<br>8<br>8<br>8<br>6<br>8<br>6<br>8<br>6                                                                                                | N N N N N N N N N N N N N N N N N N N          | 112<br>002<br>111<br>F81<br>105<br>F83<br>Y81<br>002<br>002<br>311<br>105<br>002                                                  | 1<br>2<br>3<br>4<br>5<br>6<br>7<br>7<br>8<br>9<br>9<br>10<br>11<br>12                     | \$2,15<br>\$2,76<br>\$3,11<br>\$1,86<br>\$1,34<br>\$2,25<br>\$1,47<br>\$2,33<br>\$1,15<br>\$3,21<br>\$3,20<br>\$55                                                                                                    |
|                                     | (508) MC ATLANTA GA                  | 0161A1<br>0161A1<br>0161A1<br>0161A1<br>0161A1<br>0161A1<br>0161A1<br>0161A1<br>0161A1<br>0161A1<br>0161A1                               | 1001<br>1001<br>1001<br>1001<br>1001<br>1001<br>1001<br>100 | ADMINISTRATIVE PERSONNEL NOT O<br>ADMINISTRATIVE PERSONNEL NOT O<br>ADMINISTRATIVE PERSONNEL NOT O<br>ADMINISTRATIVE PERSONNEL NOT O<br>ADMINISTRATIVE PERSONNEL NOT O<br>ADMINISTRATIVE PERSONNEL NOT O<br>ADMINISTRATIVE PERSONNEL NOT O<br>ADMINISTRATIVE PERSONNEL NOT O<br>ADMINISTRATIVE PERSONNEL NOT O<br>ADMINISTRATIVE PERSONNEL NOT O<br>ADMINISTRATIVE PERSONNEL NOT O<br>ADMINISTRATIVE PERSONNEL NOT O<br>ADMINISTRATIVE PERSONNEL NOT O<br>ADMINISTRATIVE PERSONNEL NOT O                                                                                                    | 8101         ADMIN. & COMMON RESEARCH           8101         ADMIN. & COMMON RESEARCH           8101         ADMIN. & COMMON RESEARCH           8101         ADMIN. & COMMON RESEARCH           8101         ADMIN. & COMMON RESEARCH           8101         ADMIN. & COMMON RESEARCH           8101         ADMIN. & COMMON RESEARCH           8101         ADMIN. & COMMON RESEARCH           8101         ADMIN. & COMMON RESEARCH           8101         ADMIN. & COMMON RESEARCH           8101         ADMIN. & COMMON RESEARCH           8101         ADMIN. & COMMON RESEARCH           8103         BIOMEDICAL RESEARCH ROJECT           8109         OTHER DESIGNATED RESEARCH           8109         OTHER DESIGNATED RESEARCH           8109         OTHER DESIGNATED RESEARCH           8109         OTHER DESIGNATED RESEARCH           8109         OTHER DESIGNATED RESEARCH           8124         ALL OTHER INTRA-REHAB & R & D           8124         ALL OTHER INTRA-REHAB & R & D                                                                     | 0301 Miscellaneous Administration<br>and Program<br>0340 Program Management<br>0341 Administrative Officer<br>0560 Budget Analysis<br>0601 General Health Science<br>0690 Industrial Hygiene<br>1105 Purchasing<br>1529 Mathematical Statistician<br>0404 Biological Science Technician<br>0601 General Health Science<br>0649 Biological Science Student<br>Trainee<br>0640 Igeneral Health Science                                                                                                    | 003<br>003<br>003<br>003<br>003<br>003<br>003<br>003<br>003<br>003 | Dask         I           1         1           1         1           1         1           1         1           1         1           1         1           1         1           1         1           1         1           1         1           1         1           1         1           1         1           1         1           1         1           1         1                                                        | A<br>A<br>A<br>A<br>A<br>A<br>A<br>A<br>A<br>A<br>A<br>A<br>A<br>A<br>A<br>A<br>A           | 267<br>262<br>263<br>267<br>263<br>267<br>267<br>260<br>260<br>260<br>260<br>260<br>261                                    | 2<br>1<br>H<br>1<br>Z<br>D<br>8<br>8<br>8<br>6<br>8<br>6<br>8<br>6<br>5                                                                                           | N N N N N N N N N N N N N N N N N N N          | 112<br>002<br>111<br>F81<br>105<br>F83<br>Y81<br>002<br>002<br>311<br>105<br>002<br>111                                           | 1<br>2<br>3<br>4<br>5<br>6<br>7<br>8<br>9<br>10<br>11<br>11<br>12<br>13                   | \$2,15<br>\$2,76<br>\$3,11<br>\$1,86<br>\$1,34<br>\$2,25<br>\$1,47<br>\$2,33<br>\$1,15<br>\$3,21<br>\$3,21<br>\$3,26<br>\$55<br>\$1,92                                                                                                    |
|                                     | (508) MC ATLANTA GA                  | 0161A1<br>0161A1<br>0161A1<br>0161A1<br>0161A1<br>0161A1<br>0161A1<br>0161A1<br>0161A1<br>0161A1<br>0161A1                               | 1001<br>1001<br>1001<br>1001<br>1001<br>1001<br>1001<br>100 | ADMINISTRATIVE PERSONNEL NOT O<br>ADMINISTRATIVE PERSONNEL NOT O<br>ADMINISTRATIVE PERSONNEL NOT O<br>ADMINISTRATIVE PERSONNEL NOT O<br>ADMINISTRATIVE PERSONNEL NOT O<br>ADMINISTRATIVE PERSONNEL NOT O<br>ADMINISTRATIVE PERSONNEL NOT O<br>ADMINISTRATIVE PERSONNEL NOT O<br>ADMINISTRATIVE PERSONNEL NOT O<br>ADMINISTRATIVE PERSONNEL NOT O<br>ADMINISTRATIVE PERSONNEL NOT O<br>ADMINISTRATIVE PERSONNEL NOT O<br>ADMINISTRATIVE PERSONNEL NOT O<br>ADMINISTRATIVE PERSONNEL NOT O<br>ADMINISTRATIVE PERSONNEL NOT O                                                                                                    | 8101       ADMIN. & COMMON RESEARCH         8101       ADMIN. & COMMON RESEARCH         8101       ADMIN. & COMMON RESEARCH         8101       ADMIN. & COMMON RESEARCH         8101       ADMIN. & COMMON RESEARCH         8101       ADMIN. & COMMON RESEARCH         8101       ADMIN. & COMMON RESEARCH         8101       ADMIN. & COMMON RESEARCH         8101       ADMIN. & COMMON RESEARCH         8101       ADMIN. & COMMON RESEARCH         8101       ADMIN. & COMMON RESEARCH         8103       BIOMEDICAL RESEARCH PROJECT         8109       OTHER DESIGNATED RESEARCH         8109       OTHER DESIGNATED RESEARCH         8109       OTHER DESIGNATED RESEARCH         8109       OTHER DESIGNATED RESEARCH         8109       OTHER DESIGNATED RESEARCH         8109       OTHER DESIGNATED RESEARCH         8109       OTHER DESIGNATED RESEARCH         8109       OTHER DESIGNATED RESEARCH         8109       OTHER DESIGNATED RESEARCH         8124       ALL OTHER INTRA-REHAB & R & D         8124       ALL OTHER INTRA-REHAB & R & B          | 0301 Miscellaneous Administration<br>and Program<br>0340 Program Management<br>0341 Administrative Officer<br>0560 Budget Analysis<br>0601 General Health Science<br>0690 Industrial Hygiene<br>1105 Purchasing<br>1529 Mathematical Statistician<br>0404 Biological Science Technician<br>0601 General Health Science<br>08954 Computer Engineering<br>0601 General Health Science<br>0601 General Health Science                                                                                                    | 003<br>003<br>003<br>003<br>003<br>003<br>003<br>003<br>003<br>003 | Dasks         1           1         1           1         1           1         1           1         1           1         1           1         1           1         1           1         1           1         1           1         1           1         1           1         1           1         1           1         1           1         1                                                                             | A<br>A<br>A<br>A<br>A<br>A<br>A<br>A<br>A<br>A<br>A<br>A<br>A<br>A<br>A<br>A<br>A<br>A<br>A | 267<br>262<br>267<br>263<br>267<br>267<br>267<br>260<br>260<br>260<br>260<br>261<br>261<br>261                             | 2<br>1<br>H<br>1<br>Z<br>D<br>8<br>8<br>8<br>6<br>8<br>6<br>8<br>6<br>5<br>5<br>6                                                                                 | N N N N N N N N N N N N N N N N N N N          | 112<br>002<br>111<br>F81<br>105<br>F83<br>Y81<br>002<br>002<br>311<br>105<br>002<br>011<br>111<br>113                             | 1<br>2<br>3<br>4<br>5<br>6<br>7<br>8<br>9<br>10<br>11<br>11<br>12<br>13<br>14             | \$2,15<br>\$2,76<br>\$3,11<br>\$1,86<br>\$1,34<br>\$2,25<br>\$1,47<br>\$2,33<br>\$1,15<br>\$3,21<br>\$3,21<br>\$3,26<br>\$55<br>\$1,92<br>\$1,86                                                                                                    |
|                                     | (508) MC ATLANTA GA                  | 0161A1<br>0161A1<br>0161A1<br>0161A1<br>0161A1<br>0161A1<br>0161A1<br>0161A1<br>0161A1<br>0161A1<br>0161A1<br>0161A1                     | 1001<br>1001<br>1001<br>1001<br>1001<br>1001<br>1001<br>100 | ADMINISTRATIVE PERSONNEL NOT O<br>ADMINISTRATIVE PERSONNEL NOT O<br>ADMINISTRATIVE PERSONNEL NOT O                                                                                                    | 8101       ADMIN. & COMMON RESEARCH         8101       ADMIN. & COMMON RESEARCH         8101       ADMIN. & COMMON RESEARCH         8101       ADMIN. & COMMON RESEARCH         8101       ADMIN. & COMMON RESEARCH         8101       ADMIN. & COMMON RESEARCH         8101       ADMIN. & COMMON RESEARCH         8101       ADMIN. & COMMON RESEARCH         8101       ADMIN. & COMMON RESEARCH         8101       ADMIN. & COMMON RESEARCH         8103       BIOMEDICAL RESEARCH PROJECT         8109       OTHER DESIGNATED RESEARCH         8104       ALL OTHER INTRA-REHAB & R & D         8124       ALL OTHER INTRA-REHAB & R & D         8124       ALL OTHER INTRA-REHAB & R & D         8124       ALL OTHER INTRA-REHAB & R & D                                                                                                    | 0301 Miscellaneous Administration<br>and Program<br>0340 Program Management<br>0341 Administrative Officer<br>0560 Budget Analysis<br>0601 General Health Science<br>0690 Industrial Hygiene<br>1105 Purchasing<br>1529 Mathematical Statistician<br>0404 Biological Science Technician<br>0601 General Health Science<br>0691 General Health Science<br>0601 General Health Science                                                                                                    | 003<br>003<br>003<br>003<br>003<br>003<br>003<br>003<br>003<br>003 | 1           1           1           1           1           1           1           1           1           1           1           1           1           1           1           1           1           1           1           1           1           1           1           1           1           1           1           1           1           1           1           1           1           1           1           1 | A<br>A<br>A<br>A<br>A<br>A<br>A<br>A<br>A<br>A<br>A<br>A<br>A<br>A<br>A<br>A<br>A<br>A<br>A | 267<br>267<br>262<br>267<br>263<br>267<br>267<br>267<br>260<br>260<br>260<br>260<br>261<br>261<br>261                      | 2<br>1<br>H<br>1<br>Z<br>D<br>8<br>8<br>8<br>6<br>8<br>6<br>5<br>6<br>8<br>8                                                                                      | N N N N N N N N N N N N N N N N N N N          | 112<br>002<br>111<br>F81<br>105<br>F83<br>Y81<br>002<br>002<br>311<br>105<br>002<br>311<br>105<br>002<br>111<br>113<br>LV1        | 1<br>2<br>3<br>4<br>5<br>6<br>7<br>8<br>9<br>10<br>11<br>11<br>12<br>13<br>14<br>15       | \$2,15<br>\$2,76<br>\$3,11<br>\$1,86<br>\$1,34<br>\$2,25<br>\$1,47<br>\$2,33<br>\$1,15<br>\$3,21<br>\$3,40<br>\$5,55<br>\$1,92<br>\$1,86<br>\$1,86<br>\$1,86                                                                                                    |
|                                     | (508) MC ATLANTA GA                  | 0161A1<br>0161A1<br>0161A1<br>0161A1<br>0161A1<br>0161A1<br>0161A1<br>0161A1<br>0161A1<br>0161A1<br>0161A1<br>0161A1<br>0161A1           | 1001<br>1001<br>1001<br>1001<br>1001<br>1001<br>1001<br>100 | ADMINISTRATIVE PERSONNEL NOT O<br>ADMINISTRATIVE PERSONNEL NOT O<br>ADMINISTRATIVE PERSONNEL NOT O                                                                                                    | 8101       ADMIN. & COMMON RESEARCH         8101       ADMIN. & COMMON RESEARCH         8101       ADMIN. & COMMON RESEARCH         8101       ADMIN. & COMMON RESEARCH         8101       ADMIN. & COMMON RESEARCH         8101       ADMIN. & COMMON RESEARCH         8101       ADMIN. & COMMON RESEARCH         8101       ADMIN. & COMMON RESEARCH         8101       ADMIN. & COMMON RESEARCH         8101       ADMIN. & COMMON RESEARCH         8103       BIOMEDICAL RESEARCH PROJECT         8109       OTHER DESIGNATED RESEARCH         8109       OTHER DESIGNATED RESEARCH         8124       ALL OTHER INTRA-REHAB & R & D         8124       ALL OTHER INTRA-REHAB & R & D         8124       ALL OTHER INTRA-REHAB & R & D         8124       ALL OTHER INTRA-REHAB & R & D                                                                                                    | 0301 Miscellaneous Administration<br>and Program           0340 Program Management           0341 Administrative Officer           0560 Budget Analysis           0601 General Health Science           0590 Industrial Hygiene           1105 Purchasing           1529 Mathematical Statistician           0404 Biological Science Technician           0601 General Health Science           0601 General Health Science           0590 Industrial Hygiene           1105 Purchasing           1529 Mathematical Statistician           0404 Biological Science Technician           0601 General Health Science           0601 General Health Science           0601 General Health Science           0601 General Health Science           0601 General Health Science           0601 General Health Science           0601 General Health Science           0601 General Health Science | 003<br>003<br>003<br>003<br>003<br>003<br>003<br>003<br>003<br>003 | 1           1           1           1           1           1           1           1           1           1           1           1           1           1           1           1           1           1           1           1           1           1           1           1           1           1           1                                                                                                             | A<br>A<br>A<br>A<br>A<br>A<br>A<br>A<br>A<br>A<br>A<br>A<br>A<br>A<br>A<br>A<br>A<br>A<br>A | 267<br>267<br>262<br>267<br>263<br>267<br>267<br>260<br>260<br>260<br>260<br>260<br>261<br>261<br>261<br>261<br>263        | 2<br>1<br>H<br>1<br>T<br>2<br>D<br>8<br>8<br>8<br>6<br>6<br>8<br>6<br>6<br>5<br>6<br>8<br>8<br>6<br>8<br>8<br>6<br>8<br>8<br>6<br>8<br>8<br>6<br>8<br>8<br>8<br>8 | N N N N N N N N N N N N N N N N N N N          | 112<br>002<br>111<br>F81<br>105<br>F83<br>Y81<br>002<br>002<br>311<br>105<br>002<br>311<br>105<br>002<br>111<br>113<br>LV1<br>F84 | 1<br>2<br>3<br>4<br>5<br>6<br>7<br>8<br>9<br>10<br>11<br>11<br>12<br>13<br>14<br>15<br>16 | \$2,15<br>\$2,76<br>\$3,11<br>\$1,86<br>\$1,34<br>\$2,25<br>\$1,47<br>\$2,33<br>\$1,15<br>\$3,21<br>\$3,40<br>\$55<br>\$1,92<br>\$1,86<br>\$1,92<br>\$1,86<br>\$1,80<br>\$1,80<br>\$1,80<br>\$1,80<br>\$1,80<br>\$1,80<br>\$1,92<br>\$1,92<br>\$1 |
|                                     | (508) MC ATLANTA GA                  | 0161A1<br>0161A1<br>0161A1<br>0161A1<br>0161A1<br>0161A1<br>0161A1<br>0161A1<br>0161A1<br>0161A1<br>0161A1<br>0161A1<br>0161A1<br>0161A1 | 1001<br>1001<br>1001<br>1001<br>1001<br>1001<br>1001<br>100 | ADMINISTRATIVE PERSONNEL NOT O<br>ADMINISTRATIVE PERSONNEL NOT O<br>ADMINISTRATIVE PERSONNEL NOT O | 8101       ADMIN. & COMMON RESEARCH         8101       ADMIN. & COMMON RESEARCH         8101       ADMIN. & COMMON RESEARCH         8101       ADMIN. & COMMON RESEARCH         8101       ADMIN. & COMMON RESEARCH         8101       ADMIN. & COMMON RESEARCH         8101       ADMIN. & COMMON RESEARCH         8101       ADMIN. & COMMON RESEARCH         8101       ADMIN. & COMMON RESEARCH         8101       ADMIN. & COMMON RESEARCH         8101       ADMIN. & COMMON RESEARCH         8101       ADMIN. & COMMON RESEARCH         8101       ADMIN. & COMMON RESEARCH         8103       BIOMEDICAL RESEARCH ROJECT         8109       OTHER DESIGNATED RESEARCH         8109       OTHER DESIGNATED RESEARCH         8109       OTHER DESIGNATED RESEARCH         8109       OTHER DESIGNATED RESEARCH         8124       ALL OTHER INTRA-REHAB & R & D         8124       ALL OTHER INTRA-REHAB & R & D         8124       ALL OTHER INTRA-REHAB & R & D         8124       ALL OTHER INTRA-REHAB & R & D         8124       ALL OTHER INTRA-REHAB & R & D | 0301 Miscellaneous Administration<br>and Program<br>0340 Program Management<br>0341 Administrative Officer<br>0560 Budget Analysis<br>0601 General Health Science<br>0690 Industrial Hygiene<br>1105 Purchasing<br>11529 Mathematical Statistician<br>0404 Biological Science Technician<br>0601 General Health Science<br>0854 Computer Engineering<br>0499 Biological Science Student<br>Trainee<br>0601 General Health Science<br>0601 General Health Science<br>0601 General Health Science<br>0601 General Health Science                                                                                                    | 003<br>003<br>003<br>003<br>003<br>003<br>003<br>003<br>003<br>003 | 1           1           1           1           1           1           1           1           1           1           1           1           1           1           1           1           1           1           1           1           1           1           1           1           1           1           1           1           1           1                                                                         | A<br>A<br>A<br>A<br>A<br>A<br>A<br>A<br>A<br>A<br>A<br>A<br>A<br>A<br>A<br>A<br>A<br>A<br>A | 267<br>267<br>262<br>267<br>263<br>267<br>267<br>267<br>260<br>260<br>260<br>260<br>261<br>261<br>261<br>261<br>263<br>263 | 2<br>1<br>H<br>1<br>T<br>2<br>D<br>8<br>8<br>6<br>6<br>8<br>6<br>5<br>6<br>8<br>6<br>4                                                                            | N N N N N N N N N N N N N N N N N N N          | 112<br>002<br>111<br>F81<br>105<br>F83<br>Y81<br>002<br>002<br>311<br>105<br>002<br>111<br>113<br>LV1<br>F84<br>003               | 1<br>2<br>3<br>4<br>5<br>6<br>7<br>8<br>9<br>10<br>11<br>12<br>13<br>14<br>15<br>16<br>17 | \$2,13<br>\$2,74<br>\$3,17<br>\$1,86<br>\$1,34<br>\$2,22<br>\$1,44<br>\$2,33<br>\$1,15<br>\$3,27<br>\$3,44<br>\$53,27<br>\$3,44<br>\$54<br>\$54<br>\$54<br>\$51,86<br>\$1,86<br>\$1,86<br>\$1,86<br>\$1,86<br>\$1,86<br>\$1,86<br>\$1,86<br>\$1,97<br>\$1,86<br>\$1,97<br>\$1,97<br>\$1,9 |

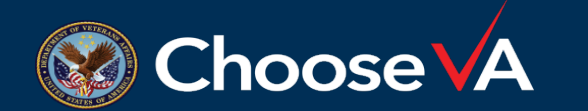

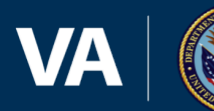

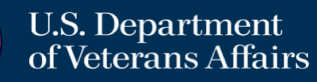

### Presentation will move to live use

• VSSC - VHA Support Service Center (va.gov)

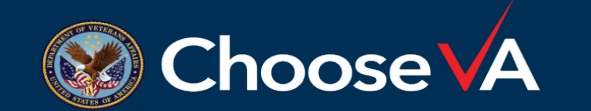

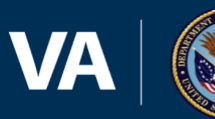

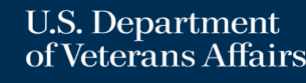

# Questions??

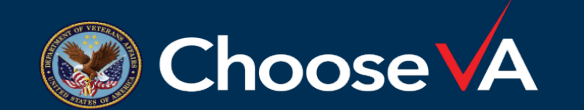

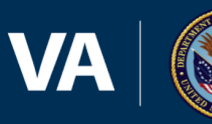

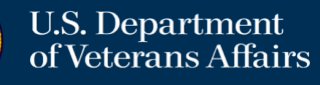